### Submitting Application for Exemption of Prerequisite for UG Courses

USER GUIDE FOR STUDENTS

#### Important Notes

- 1. Students should check the course descriptions and information of prerequisites/restriction of the courses they intend to register by referring to the Registry webpage (*Registry > Undergraduate Programmes > Course Description*). If there is a prerequisite for a course, a student must meet it before taking the course concerned. Students will be responsible for the consequences of taking such a course contravening the requirements without special approval.
- 2. Students who are approved to register the courses online through this system are required to register courses via myLingnan Portal during the stipulated Online Registration and Add/Drop periods.
- 3. Students who are approved to register the courses online through this system should note that courses offering Departments/Units reserve the right to review the approved applications during the stipulated Add/Drop period of the particular term to ensure that the students are eligible to study the courses.

# Go to "Application for Exemption of Prerequisite for Courses" in myLingnan Portal

- 1. Go to <u>https://www.ln.edu.hk/</u> and then click "myLingnan Portal"
- 2. Enter your username and password and then click "Sign in".

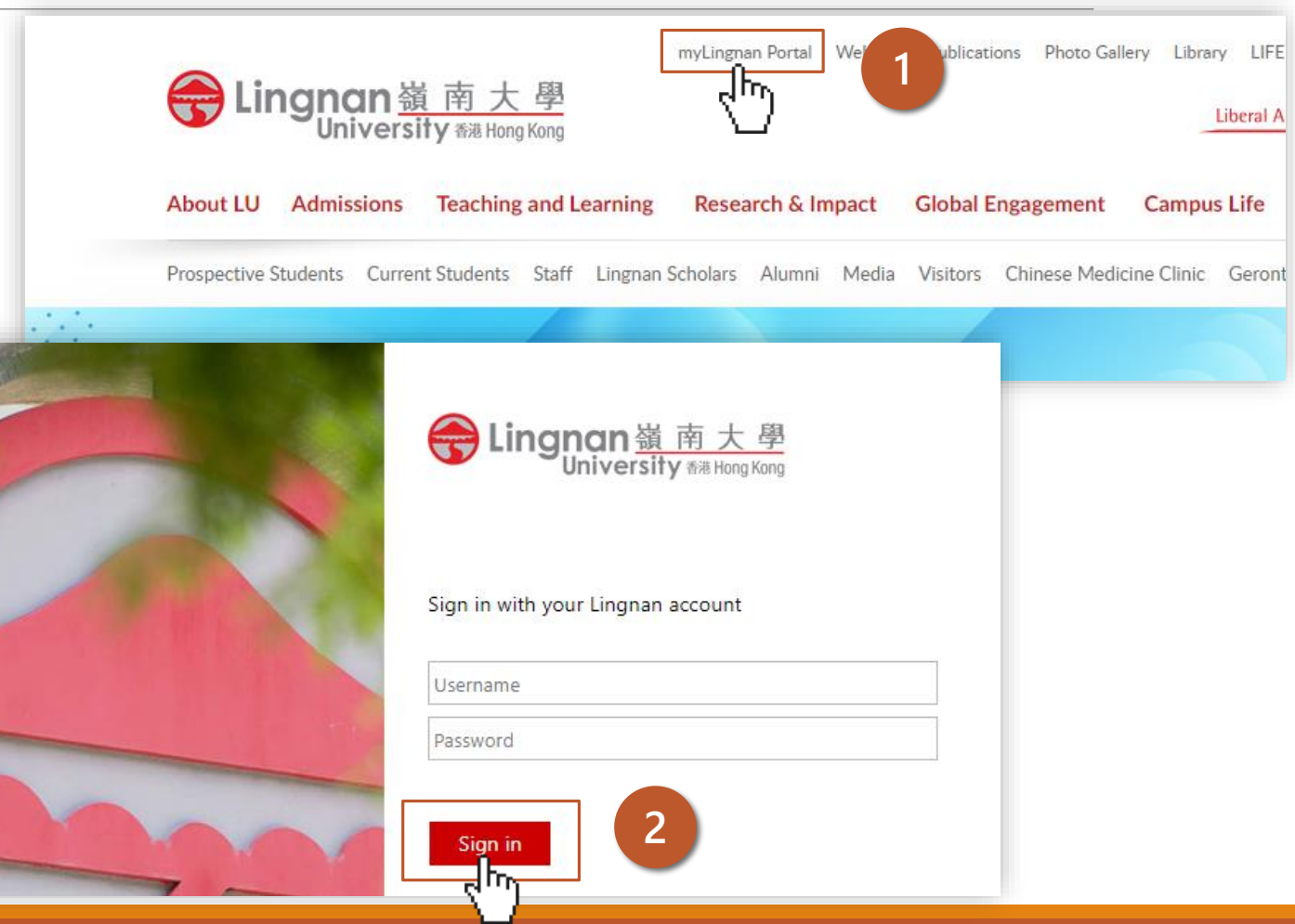

#### Go to "Application for Exemption of Prerequisite for Courses" in myLingnan Portal

- 1. Click "Academic Matters"
- 2. Click "Student Services"

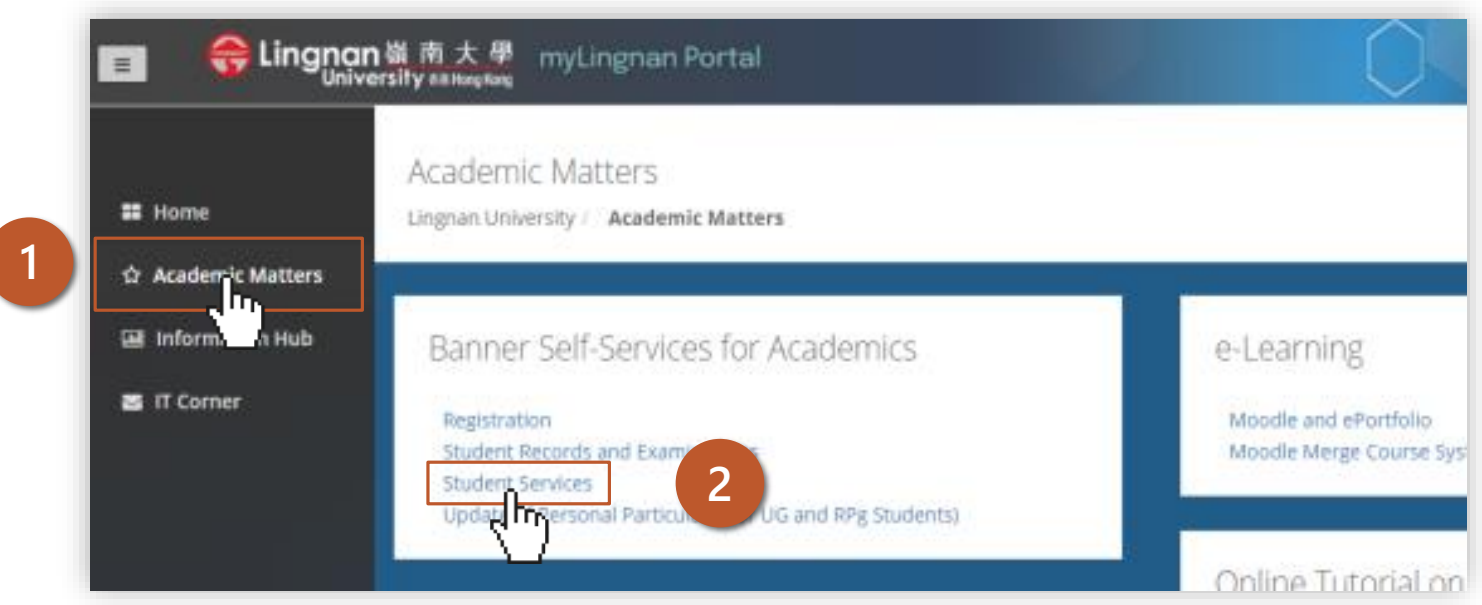

# Go to "Application for Exemption of Prerequisite for Courses" in myLingnan Portal

1. Click "Application for Exemption of Prerequisite for Courses"

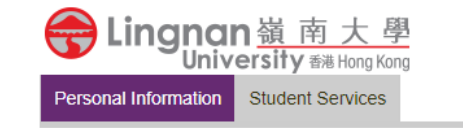

- > Registration
- > Student Records & Examinations
- > Online Application for Transcript
- > Application for Temporary Certificates of Graduation
- > View / Edit Student Bank Account Information
- > Review of Grades / Reassessment
- > eFees Note for Student (NEW)
- > Counselling Services Referral Form
- > Online Application for Testimonial
- > Certificate of Awards and Participation (CAP) for UG Students(Student Copy)
- Psychological Test
- > Submission of IELTS Results from Test Centres Outside Lingnan University
- > Applications for Extension of Maximum Period to Fulfil English Language Graduation Requirement
- > Update of Personal Particulars
- > Term Credit Adjustment

### Submitting Application

New /

- 1. Click "New Application"
- 2. Complete the application and upload supporting documents
- 3. Click "Preview"

Note:

If you wish to apply for another exemption of prerequisite for courses / for exemption of prerequisite for the same course but in different term, please submit a separate application.

| <b>Lingnan</b> 嶺南大學<br>University ## Hong Kong | Application for Exemption of                                                                                                    | f Prerequisite for Courses |         |  |  |
|------------------------------------------------|----------------------------------------------------------------------------------------------------|----------------------------|---------|--|--|
| lication 1                                     | Application for Exemption of Prerequisite for UG Courses                                                                                                    |                            |         |  |  |
| -                                              | Notes:<br>1. You can only register for the courses after the approval obtained from the course instructors/ Head of the Academic Unit concerned.<br>2. If you wish to apply for another exemption of prerequisite for course/ for the same course in other term, please submit a separate application. |                            |         |  |  |
|                                                | Name:                                                                                                    | CHAN Tai Man               |         |  |  |
|                                                | Student ID:                                                                                                    | 4000000                    |         |  |  |
|                                                | Term:                                                                                                    | 2nd Term 2022 - 2023 *     |         |  |  |
|                                                | Course wish to be exempted from<br>prerequisite requirement:                                                                                                    | Please select *            |         |  |  |
|                                                | Reasons for exemption:                                                                                                    |                            |         |  |  |
|                                                |                                                                                                    |                            |         |  |  |
|                                                |                                                                                                    |                            |         |  |  |
|                                                |                                                                                                    |                            |         |  |  |
|                                                | Upload supporting documents (optional):                                                                                                    | Choose File No file chosen |         |  |  |
|                                                | (file in jpg, png, and pdf)                                                                                                    |                            |         |  |  |
|                                                |                                                                                                    |                            | Preview |  |  |
|                                                |                                                                                                    |                            |         |  |  |

### Submitting Application

1. Review your application and click "Submit" to submit your application

| Preview     Notes:     1. You can only register for the courses after the approval obtained from the course instructors/ Head of the Academic Unit concerned.     2. If you wish to apply for another exemption of prerequisite for course/ for the same course in other term, please submit a separate application.     Name:   CHAN Tai Man     Student ID:   4000000     Term:   2nd Term 2022 - 2023     Course wish to be exempted from prerequisite requirement:   ACT3202 Cost Accounting     Reasons for exemption:   Reasons for exemption     Upload supporting documents:   Test.pdf | Application for Examplication of Pro           | requisite for Courses                                                                                                    |                                                  |  |  |  |
|----------------------------------------------------------------------------------------------------|------------------------------------------------|----------------------------------------------------------------------------------------------------|--------------------------------------------------|--|--|--|
| Notes:   1. You can only register for the courses after the approval obtained from the course instructors/ Head of the Academic Unit concerned.     2. If you wish to apply for another exemption of prerequisite for course/ for the same course in other term, please submit a separate application.     Name:   CHAN Tai Man     Student ID:   4000000     Term:   2nd Term 2022 - 2023     Course wish to be exempted from prerequisite requirement:   ACT3202 Cost Accounting     Reasons for exemption:   Reasons for exemption     Upload supporting documents:   Test, pdf              | Preview                                        |                                                                                                    |                                                  |  |  |  |
| 1. You can only register for the courses after the approval obtained from the course instructors/ Head of the Academic Unit concerned.     2. If you wish to apply for another exemption of prerequisite for course/ for the same course in other term, please submit a separate application.     Name:   CHAN Tai Man     Student ID:   4000000     Term:   2nd Term 2022 - 2023     Course wish to be exempted from prerequisite requirement:   ACT3202 Cost Accounting     Reasons for exemption:   Reasons for exemption     Upload supporting documents:   Test.pdf                        | A Notes:                                       |                                                                                                    |                                                  |  |  |  |
| 2. If you wish to apply for another exemption of prerequisite for course/ for the same course in other term, please submit a separate application.     Name:   CHAN Tai Man     Student ID:   4000000     Term:   2nd Term 2022 - 2023     Course wish to be exempted from prerequisite requirement:   ACT3202 Cost Accounting     Reasons for exemption:   Reasons for exemption     Upload supporting documents:   Test.pdf                                                                                                    | 1. You can only register for the courses after | r the approval obtained from the course ir                                                                                                    | nstructors/ Head of the Academic Unit concerned. |  |  |  |
| Name:   CHAN Tai Man     Student ID:   400000     Term:   2nd Term 2022 - 2023     Course wish to be exempted from prerequisite requirement:   ACT3202 Cost Accounting     Reasons for exemption:   Reasons for exemption     Upload supporting documents:   Test.pdf                                                                                                    | 2. If you wish to apply for another exemption  | 2. If you wish to apply for another exemption of prerequisite for course/ for the same course in other term, please submit a separate application. |                                                  |  |  |  |
| Student ID:   400000     Term:   2nd Term 2022 - 2023     Course wish to be exempted from prerequisite requirement:   ACT3202 Cost Accounting     Reasons for exemption:   Reasons for exemption     Upload supporting documents:   Test.pdf                                                                                                    | Name:                                          |                                                                                                    | CHAN Tai Man                                     |  |  |  |
| Term: 2nd Term 2022 - 2023   Course wish to be exempted from prerequisite requirement: ACT3202 Cost Accounting   Reasons for exemption: Reasons for exemption   Upload supporting documents: Test.pdf                                                                                                    | Student ID:                                    |                                                                                                    | 4000000<br>2nd Term 2022 - 2023                  |  |  |  |
| Course wish to be exempted from prerequisite requirement:   ACT3202 Cost Accounting     Reasons for exemption:   Reasons for exemption     Upload supporting documents:   Test.pdf                                                                                                    | Term:                                          |                                                                                                    |                                                  |  |  |  |
| Reasons for exemption: Reasons for exemption   Upload supporting documents: Test.pdf                                                                                                    | Course wish to be exempted from prerequisite   | requirement:                                                                                                    | ACT3202 Cost Accounting                          |  |  |  |
| Upload supporting documents: Test.pdf                                                                                                    | Reasons for exemption:                         |                                                                                                    | Reasons for exemption                            |  |  |  |
|                                                                                                    | 5 Upload supporting documents:                 |                                                                                                    | Test.pdf                                         |  |  |  |
|                                                                                                    | c                                              |                                                                                                    |                                                  |  |  |  |
|                                                                                                    | prerequisite requirement:                      |                                                                                                    |                                                  |  |  |  |
| prerequisite requirement:                                                                                                    |                                                |                                                                                                    |                                                  |  |  |  |

#### Submitting Application

#### 1. You will receive an email upon successful submission of application

| ☰ <b>Ə Lingnan</b> 嶺南大學<br>University #೫ Hong Kong            | Application for Exemption                                                                                                    | of Prerequisite for Courses                                                                                                    |  |
|---------------------------------------------------------------|----------------------------------------------------------------------------------------------------|----------------------------------------------------------------------------------------------------|--|
| <ul><li>New Application</li><li>Application History</li></ul> | Application for Exemption of Prerequisite for UG Courses                                                                                         |                                                                                                    |  |
|                                                               | Your application for exemption of prerequisite for courses is submitted successfully. You will be informed of the application results via email. |                                                                                                    |  |
|                                                               | Notes:<br>1. You can only register for the course<br>2. If you wish to apply for another exe                                                     | es after the approval obtained from the course instructors/ Head of the Academic Unit concerned.<br>mption of prerequisite for course/ for the same course in other term, please submit a separate application. |  |
|                                                               | Name:                                                                                                    | CHAN Tai Man                                                                                                    |  |
|                                                               | Student ID:                                                                                                    | 400000                                                                                                    |  |
|                                                               | Term:                                                                                                    | 2nd Term 2022 - 2023                                                                                                    |  |
|                                                               | Course wish to be exempted from<br>prerequisite requirement:                                                                                     | ACT3202 Cost Accounting                                                                                                    |  |
|                                                               | Reasons for exemption:                                                                                                    | Reasons for exemption                                                                                                    |  |
|                                                               | Supporting documents (optional):                                                                                                    | Test.pdf                                                                                                    |  |
|                                                               |                                                                                                    |                                                                                                    |  |

#### Checking Application Status

1. You may check your application status in "Application History"

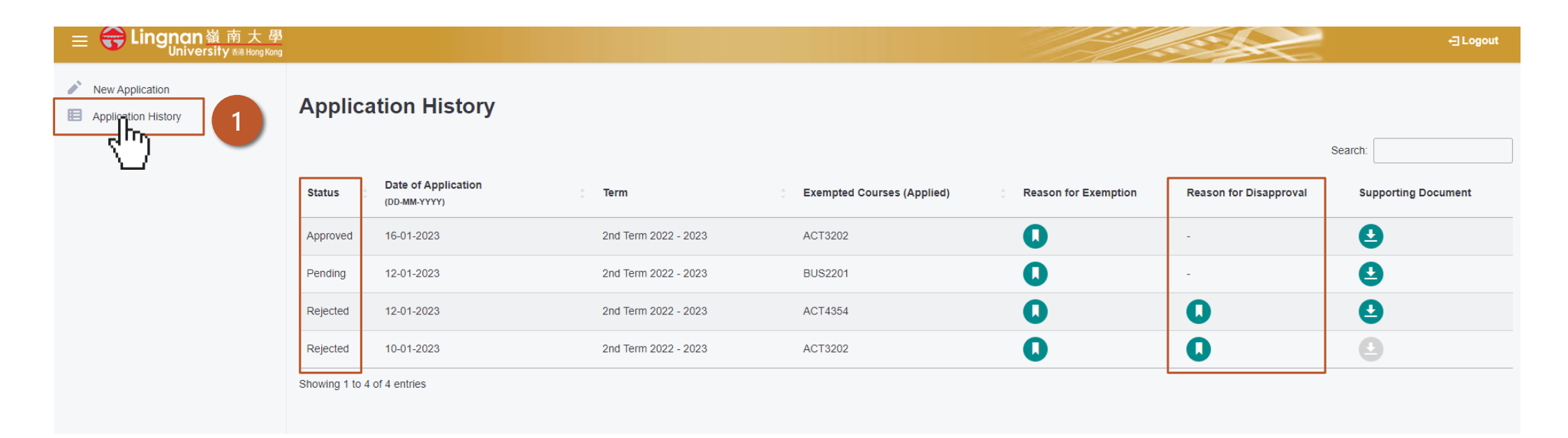

## END

Last updated on 19 June 2023